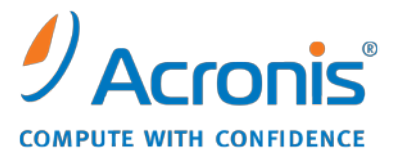

WWW.ACRONIS.PL

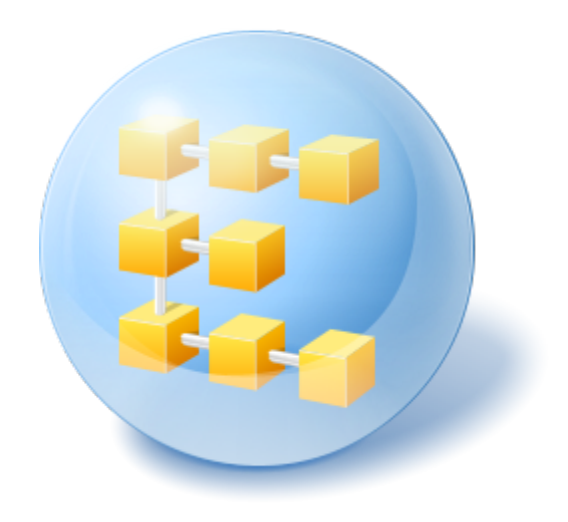

# Acronis<sup>®</sup> Backup & Recovery<sup>™</sup> 10 Server for Linux

Instrukcja szybkiego rozpoczęcia pracy

W tym dokumencie opisano sposób instalowania programu Acronis Backup & Recovery 10 Server for Linux oraz rozpoczynania pracy z programem.

# **1 Obsługiwane systemy operacyjne**

- System Linux z jądrem 2.4.18 lub nowszym (łącznie z jądrami 2.6.x) i biblioteką glibc 2.3.2 lub nowszą
- Różne dystrybucje systemu Linux, w tym:
  - Red Hat Enterprise Linux 4 i 5
  - CentOS 4 i 5
  - Fedora 9 i 10
  - Ubuntu 8.10 (Intrepid Ibex), 9.04 (Jaunty Jackalope) i 9.10 (Karmic Koala)
  - Debian 4 (Lenny) i 5 (Etch)
  - SUSE Linux Enterprise Server 10
  - openSUSE
  - Asianux
- Obsługiwane są także wersje x64 powyższych dystrybucji systemu Linux oraz innych dystrybucji tego systemu.

Agent dla systemu Linux jest 32-bitowym plikiem wykonywalnym. W celu uwierzytelniania agent wykorzystuje biblioteki systemowe, których 32-bitowe wersje nie zawsze są instalowane domyślnie w dystrybucjach 64-bitowych. W przypadku korzystania z agenta w 64-bitowej dystrybucji opartej na systemie RedHat, takiej jak RHEL, CentOS, Fedora lub Scientific Linux, należy się upewnić, że w systemie są zainstalowane następujące pakiety 32-bitowe:

pam.i386 libselinux.i386 libsepol.i386

Pakiety te powinny być dostępne w repozytorium dystrybucji systemu Linux.

# 2 Wymagania wstępne

Na wstępie należy spełnić następujące wymagania:

- Komputer, na którym zainstalowana jest jedna z obsługiwanych dystrybucji systemu Linux i co najmniej 512 MB pamięci fizycznej.
- Klucz licencyjny programu.
- Plik instalacyjny, który można pobrać z internetowej strony pobierania produktów <u>http://www.acronis.pl/enterprise/download/</u>. Aby pobrać plik instalacyjny, zaloguj się na koncie Acronis (jeśli jeszcze nie masz konta, utwórz je). Użyj tego łącza niezależnie od tego, czy masz próbny, czy pełny klucz licencyjny.

# 3 Instalowanie i rozpoczęcie korzystania z programu

Opisane poniżej czynności umożliwiają zainstalowanie i rozpoczęcie korzystania z programu Acronis Backup & Recovery 10.

### 3.1 Instalacja

W tym kroku zainstalujesz dwa główne komponenty programu Acronis Backup & Recovery 10: *agenta* tworzenia kopii zapasowych i odzyskiwania danych oraz *konsolę zarządzania* umożliwiającą tworzenie zadań wykonywanych przez agenta i zarządzanie tymi zadaniami.

Przed instalacją przydziel plikowi instalacyjnemu atrybut Wykonywalny.

Do wyboru są tryby instalacji interaktywnej i nienadzorowanej. W trybie nienadzorowanym instalacja jest wykonywana bez monitów o działania użytkownika, na przykład o wpisanie klucza licencyjnego lub klikanie przycisków **Dalej**.

#### Tryb nienadzorowany

Poniższe polecenie powoduje zainstalowanie komponentu Acronis Backup & Recovery 10 Agent dla systemu Linux i konsoli Acronis Backup & Recovery 10 Management Console w trybie nienadzorowanym przy użyciu klucza licencyjnego 12345-7890-ABCDE:

```
./AcronisBackupRecoveryServerLinux.i686 -a -i
BackupAndRecoveryAgent,ManagementConsole -l 12345-67890-ABCDE
```

#### Domyślny tryb interaktywny

- 1. Uruchom plik instalacyjny AcronisBackupRecoveryServerLinux.i686.
- 2. Zaakceptuj warunki umowy licencyjnej.
- 3. Wybierz **Wprowadź klucz licencyjny** i wpisz klucz licencyjny programu Acronis Backup & Recovery 10.
- 4. Po wyświetleniu monitu o wybranie wersji do zainstalowania wybierz Dalej.
- 5. Wybierz komponenty, które chcesz zainstalować (Acronis Backup & Recovery 10 Management Console i Acronis Backup & Recovery 10 Agent dla systemu Linux).

**Uwaga:** Narzędzie Acronis Backup & Recovery 10 Upgrade Tool jest potrzebne tylko w przypadku aktualizacji z programu Acronis True Image Echo.

 Program instalacyjny może wyświetlić monit o skompilowanie modułu SnapAPI na potrzeby jądra systemu Linux. Wybierz Kontynuuj, aby skompilować moduł od razu (zalecane), lub wybierz Pomiń, aby skompilować go później ręcznie.

**Uwaga:** Jeśli program instalacyjny nie może skompilować modułu wymaganego przez daną dystrybucję systemu Linux lub jeśli została wybrana opcja ręcznej kompilacji modułu w późniejszym czasie, należy skorzystać z pliku **/usr/lib/Acronis/BackupAndRecovery/HOWTO.INSTALL** 

### 3.2 Uruchamianie programu Acronis Backup & Recovery 10

Aby rozpocząć korzystanie z programu

- 1. Zaloguj się jako użytkownik root.
- Uruchom konsolę zarządzania za pomocą następującego polecenia: /usr/sbin/acronis\_console

### 3.3 Tworzenie kopii zapasowej woluminu

W tym kroku utworzysz pełną kopię zapasową woluminu i zapiszesz archiwum w wybranym folderze.

Przyjmijmy, że na dysku znajdują się dwa woluminy (/dev/sda1 zamontowany jako /boot i /dev/sda2 zamontowany jako /backups) i chcemy utworzyć kopię zapasową pierwszego woluminu (/boot) na drugim woluminie (/backups).

- 1. W konsoli zarządzania kliknij **Utwórz kopię zapasową**.
- 2. W sekcji **Elementy uwzględniane w kopii zapasowej** w polu **Elementy uwzględniane w kopii zapasowej** kliknij **Zmień** i wybierz sda1 (/boot).
- 3. W sekcji **Miejsce docelowe kopii zapasowej** w polu **Archiwum** kliknij **Zmień** i wybierz folder **/backups**.
- 4. Kliknij **OK**, aby rozpocząć tworzenie kopii zapasowej.

**Informacje szczegółowe.** Zostanie otwarty widok **Plany i zadania tworzenia kopii zapasowych** z wstępnie wybranym planem tworzenia kopii zapasowych. W panelu **Informacja** wyświetlany jest stan wykonania planu: **Uruchomione**. Aby wyświetlić postęp zadania tworzenia kopii zapasowej, rozwiń plan tworzenia kopii zapasowej w panelu **Informacja**.

### 3.4 Odzyskiwanie plików z kopii zapasowej woluminu

W tym kroku odzyskasz pliki i foldery z utworzonej wcześniej kopii zapasowej. Przy użyciu podobnej procedury można odzyskać cały wolumin z kopii zapasowej dysku lub woluminu.

- 1. W konsoli zarządzania kliknij Odzyskaj.
- 2. W sekcji Elementy do odzyskania w polu Archiwum kliknij Zmień i wybierz archiwum.
- 3. W polu **Typ danych** wybierz **Pliki**.
- 4. W polu **Zawartość** kliknij **Zmień**, a następnie przeszukaj zawartość kopii zapasowej oraz wybierz pliki i foldery, które chcesz odzyskać.
- 5. W sekcji **Lokalizacja odzyskiwania** w polu **Miejsce docelowe** kliknij **Zmień**. Wybierz **Nowa lokalizacja**, a następnie określ folder, w którym chcesz zapisać odzyskane pliki. Folder możesz również wybrać z drzewa folderów.

**Wskazówka:** Domyślnie program zapisuje odzyskane pliki w lokalizacji, z której została utworzona kopia zapasowa. Może to wymagać ponownego uruchomienia komputera, jeśli niektóre pliki są zablokowane przez system operacyjny.

6. Kliknij OK, aby natychmiast rozpocząć odzyskiwanie.

# 4 Gdzie uzyskać więcej informacji

Instrukcja szybkiego rozpoczęcia pracy przedstawia w zarysie sposób korzystania z programu i umożliwia natychmiastowe rozpoczęcie "testów eksploatacyjnych". Więcej informacji na temat korzystania z programu Acronis Backup & Recovery 10 można znaleźć w Podręczniku użytkownika i w pomocy.

- W konsoli zarządzania można uzyskać dostęp do systemu pomocy kontekstowej, naciskając klawisz F1 lub klikając przycisk znaku zapytania 20, jeśli jest on dostępny.
- Sekcja Podstawowe pojęcia zawiera informacje umożliwiające zrozumienie podstawowych pojęć używanych w graficznym interfejsie użytkownika programu Acronis Backup & Recovery 10.
- W przypadku napotkania nieznanego terminu, takiego jak "skarbiec" lub "czyszczenie", można skorzystać ze Słownika.
- W sekcji Opis programu Acronis Backup & Recovery 10 opisano technologie stosowane w programie, na przykład schematy tworzenia kopii zapasowych Dziadek-ojciec-syn i Wieża Hanoi.